τοτνς

#### Campo Loja na Rotina de Transferência

| Produto  | : | Microsiga Protheus <sup>®</sup> SIGASGA, Gestão Ambiental Versão 10 |                    |   |          |
|----------|---|---------------------------------------------------------------------|--------------------|---|----------|
| Chamado  | : | THUMV6                                                              | Data da publicação | : | 18/11/13 |
| País(es) | : | Todos                                                               | Banco(s) de Dados  | : | Todos    |

### Importante

Esta melhoria depende de execução do *update* de base **UPDSGA44**, conforme **Procedimentos para Implementação**.

Implementada na rotina **Transferência (SGAA190)** o campo **Loja (TBA\_LOJA)**, com o objetivo de indicar a loja na qual será realizada a transferência do resíduo. O campo contém um filtro, por meio da consulta padrão, no qual só pode ser informada a loja referente ao fornecedor informado e a consulta padrão é formada com as informações referentes ao fornecedor e a loja. O campo fornecedor pode ser escrito sem que seja solicitada a consulta padrão.

#### Procedimento para Implementação

Aplicar atualização dos programas SGAA190, SGAUTIL, UPDSGA44.

Para viabilizar essa melhoria, é necessário aplicar o pacote de atualizações (Patch) deste chamado.

Para que as alterações sejam efetuadas, é necessário executar a função U\_ UPDSGA44.

### Importante

Antes de executar o compatibilizador UPDSGA44 é imprescindível:

- a) Realizar o *backup* da base de dados do produto na qual será executado o compatibilizador (diretório **PROTHEUS\_DATA\DATA**) e dos dicionários de dados SXs (diretório **PROTHEUS\_DATA\_SYSTEM**).
- b) Os diretórios acima mencionados correspondem à **instalação padrão** do Protheus, portanto, devem ser alterados conforme o produto instalado na empresa.
- c) Essa rotina deve ser executada em **modo exclusivo**, ou seja, nenhum usuário deve estar utilizando o sistema.
- d) Se os dicionários de dados possuírem índices personalizados (criados pelo usuário), antes de executar o compatibilizador, certifique-se de que estão identificados pelo *nickname*. Caso o compatibilizador necessite criar índices, irá adicioná-los a partir da ordem original instalada pelo Protheus, o que poderá sobrescrever índices personalizados, caso não estejam identificados pelo *nickname*.
- e) O compatibilizador deve ser executado com a Integridade Referencial <u>desativada\*</u>.

0

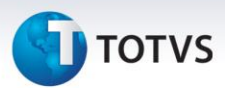

### 📣 Atenção

O procedimento a seguir deve ser realizado por um profissional qualificado como Administrador de Banco de Dados (DBA) ou equivalente!

<u>A ativação indevida da Integridade Referencial pode alterar drasticamente o relacionamento entre</u> <u>tabelas no banco de dados. Portanto, antes de utilizá-la, observe atentamente os procedimentos a</u> <u>seguir:</u>

- No Configurador (SIGACFG), veja se a empresa utiliza Integridade Referencial, selecionando a opção Integridade/Verificação (APCFG60A).
- ii. Se não há Integridade Referencial ativa, são relacionadas em uma nova janela todas as empresas e filiais cadastradas para o sistema e nenhuma delas estará selecionada. Neste caso,
  E SOMENTE NESTE, não é necessário qualquer outro procedimento de ativação ou desativação de integridade, basta finalizar a verificação e aplicar normalmente o compatibilizador, conforme instruções.
- iii. <u>Se</u> há Integridade Referencial ativa em todas as empresas e filiais, é exibida uma mensagem na janela Verificação de relacionamento entre tabelas. Confirme a mensagem para que a verificação seja concluída, <u>ou</u>;
- iv. <u>Se</u> há Integridade Referencial ativa em uma ou mais empresas, que não na sua totalidade, são relacionadas em uma nova janela todas as empresas e filiais cadastradas para o sistema e, somente, a(s) que possui(em) integridade está(arão) selecionada(s). Anote qual(is) empresa(s) e/ou filial(is) possui(em) a integridade ativada e reserve esta anotação para posterior consulta na reativação (ou ainda, contate nosso Help Desk Framework para informações quanto a um arquivo que contém essa informação).
- v. Nestes casos descritos nos itens "iii" ou "iv", E SOMENTE NESTES CASOS, é necessário desativar tal integridade, selecionando a opção Integridade/ Desativar (APCFG60D).
- vi. Quando desativada a Integridade Referencial, execute o compatibilizador, conforme instruções.
- vii. Aplicado o compatibilizador, a Integridade Referencial deve ser reativada, **SE E SOMENTE SE tiver sido desativada**, através da opção **Integridade/Ativar (APCFG60)**. Para isso, tenha em mãos as informações da(s) empresa(s) e/ou filial(is) que possuía(m) ativação da integridade, selecione-a(s) novamente e confirme a ativação.

#### Contate o Help Desk Framework EM CASO DE DÚVIDAS!

1. Em Microsiga Protheus TOTVS Smart Client, digite UPDSGA44 no campo Programa Inicial.

### Importante

Para a correta atualização do dicionário de dados, certifique-se que a data do compatibilizador seja igual ou superior a **22/10/2013**.

2. Clique em **OK** para continuar.

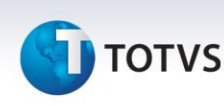

- Após a confirmação é exibida uma tela para a seleção da empresa na qual o dicionário de dados será modificado.
- 4. Ao confirmar é exibida uma mensagem de advertência sobre o *backup* e a necessidade de sua execução em **modo exclusivo**.
- Clique em Processar para iniciar o processamento. O primeiro passo da execução é a preparação dos arquivos.
  É aprecentada uma mensagem explicativa na tela.

É apresentada uma mensagem explicativa na tela.

- 6. Em seguida, é exibida a janela **Atualização concluída** com o histórico (*log*) de todas as atualizações processadas. Nesse *log* de atualização são apresentados somente os campos atualizados pelo programa. O compatibilizador cria os campos que ainda não existem no dicionário de dados.
- 7. Clique em **Gravar** para salvar o histórico (*log*) apresentado.
- 8. Clique em **OK** para encerrar o processamento.

#### Atualizações do compatibilizador

- 1. Criação de Campos no arquivo SX3 Campos:
  - Tabela TBA Transferência Resíduo

| Ordem          | Posterior ao campo TBA_FORNEC |
|----------------|-------------------------------|
| Campo          | TBA_LOJA                      |
| Тіро           | Caracter                      |
| Tamanho        | 2                             |
| Decimal        | 0                             |
| Formato        | @!                            |
| Form. Variável |                               |
| Título         | Loja                          |
| Descrição      | Loja                          |
| Help           | Informe o código da Loja.     |
| Lista Opções   |                               |
| Inic. Padrão   |                               |
| Inic. Browse   |                               |
| Modo Edição    |                               |
| Cons. Padrão   | TBAFOR                        |

0

# **Ο** τοτνς

| Val. Usuário |                       |
|--------------|-----------------------|
| Val. Sistema | SGA190LOJ('TBA_LOJA') |
| Nível        | 1                     |
| Obrigatório  | Não                   |
| Usado        | Sim                   |
| Browse       | Sim                   |
| Módulos      | Todos                 |

### Importante

O tamanho dos campos que possuem grupo podem variar conforme ambiente em uso.

#### 2. Alteração de Campos no arquivo SX3 - Campos:

• Tabela TBA - Transferência Resíduo

| Ordem          | 15                                                                                  |
|----------------|-------------------------------------------------------------------------------------|
| Campo          | TBA_DESFOR                                                                          |
| Тіро           | Caracter                                                                            |
| Tamanho        | 40                                                                                  |
| Decimal        | 0                                                                                   |
| Formato        | @!                                                                                  |
| Form. Variavel |                                                                                     |
| Título         | Descrição                                                                           |
| Descrição      | Descrição do Fornecedor                                                             |
| Help           | Descrição do Fornecedor.                                                            |
| Lista Opções   |                                                                                     |
| Inic. Padrão   | SA2->(VDISP(M->TBA_FORNEC+M->TBA_LOJA,'SA2-<br>>A2_NOME'))                          |
| Inic. Browse   | IF(SA2->(DBSEEK(XFILIAL('SA2')+TBA->TBA_FORNEC+TBA-<br>>TBA_LOJA)),SA2->A2_NOME,'') |
| Modo Edição    |                                                                                     |
| Cons. Padrão   |                                                                                     |
| Val. Usuário   |                                                                                     |
| Val. Sistema   |                                                                                     |

## 🚺 τοτνς

| Nível       | 1     |
|-------------|-------|
| Obrigatório | Não   |
| Usado       | Sim   |
| Browse      | Sim   |
| Módulos     | Todos |

### Importante

O tamanho dos campos que possuem grupo pode variar conforme ambiente em uso.

#### 3. Alteração de Campos no arquivo SX3 - Campos:

• Tabela TBA - Transferência Resíduo

| Ordem          | 12                            |
|----------------|-------------------------------|
| Campo          | TBA_FORNEC                    |
| Тіро           | Caracter                      |
| Tamanho        | 6                             |
| Decimal        | 0                             |
| Formato        | @!                            |
| Form. Variavel |                               |
| Título         | Fornecedor                    |
| Descrição      | Código do Fornecedor          |
| Нејр           | Código do Fornecedor.         |
| Lista Opções   |                               |
| Inic. Padrão   |                               |
| Inic. Browse   |                               |
| Modo Edição    |                               |
| Cons. Padrão   | SA2                           |
| Val. Usuário   | ExistCpo("SA2",M->TBA_FORNEC) |
| Val. Sistema   | SGA190LOJ() .And.Sg190Lic()   |
| Nível          | 1                             |
| Obrigatório    | Não                           |
| Usado          | Sim                           |
| Browse         | Sim                           |

# 🕤 τοτνς

Módulos

Todos

### Importante

O tamanho dos campos que possuem grupo podem variar conforme ambiente em uso.

#### 4. Criação de Gatilhos no arquivo SX7 - Gatilhos:

• Tabela TBA - Transferência Resíduo

| Campo         | TBA_LOJA                                 |
|---------------|------------------------------------------|
| Sequência     | 001                                      |
| Regra         | SA2->A2_NOME                             |
| Campo Domínio | TBA_DESFOR                               |
| Тіро          | Primário                                 |
| Posiciona?    | Sim                                      |
| Proprietário  | S                                        |
| Chave         | xFilial('SA2')+M->TBA_FORNEC+M->TBA_LOJA |

#### 5. Excluído Gatilho no arquivo SX7 - Gatilhos:

• Tabela TBA - Transferência Resíduo

| Campo         | TBA_FORNEC                   |
|---------------|------------------------------|
| Sequência     | 001                          |
| Regra         | SA2->A2_NOME                 |
| Campo Domínio | TBA_DESFOR                   |
| Тіро          | Primário                     |
| Posiciona?    | Sim                          |
| Proprietário  | S                            |
| Chave         | xFilial('SA2')+M->TBA_FORNEC |

- 6. Criação de **Consulta Padrão** no arquivo **SXB Consulta Padrão**:
  - Pesquisa TBAFOR Loja

| Alias     | TBAFOR | TBAFOR | TBAFOR | TBAFOR |
|-----------|--------|--------|--------|--------|
| Тіро      | 1      | 2      | 2      | 4      |
| Sequência | 01     | 01     | 02     | 01     |
| Coluna    | DB     | 01     | 02     | 01     |
| Descrição | Loja   | Código | Nome   | Código |

## ]) τοτνς

| Contém    | SA2     |         |         | A2_COD |
|-----------|---------|---------|---------|--------|
|           |         |         |         |        |
| Alias     | TBAFOR  | TBAFOR  | TBAFOR  | TBAFOR |
| Тіро      | 4       | 4       | 4       | 4      |
| Sequência | 01      | 01      | 02      | 02     |
| Coluna    | 02      | 03      | 01      | 02     |
| Descrição | Nome    | Loja    | Nome    | Código |
| Contém    | A2_NOME | A2_LOJA | A2_NOME | A2_COD |

| Alias     | TBAFOR  | TBAFOR       | TBAFOR                          |
|-----------|---------|--------------|---------------------------------|
| Тіро      | 4       | 5            | 6                               |
| Sequência | 02      | 01           | 01                              |
| Coluna    | 03      |              |                                 |
| Descrição | Loja    |              |                                 |
| Contém    | A2_LOJA | SA2->A2_LOJA | SA2->A2_COD ==<br>M->TBA_FORNEC |

#### Procedimentos para Utilização

- 1. Acesse o módulo de Gestão Ambiental (SIGASGA) em Atualizações\Resíduos\Fornecedores (MATA020).
- 2. Clique em Incluir, inclua um fornecedor.
- 3. Confira os dados e confirme.
- 4. Acessar Atualizações\Resíduos\Transferências (SGAA190).
- 5. Clique em Incluir, inclua uma transferência.
- 6. Verifique que foi criado o campo Loja (TBA\_LOJA).
- 7. Confira os dados e confirme.

0

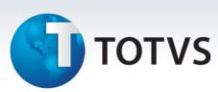

### Informações Técnicas

| Tabelas Utilizadas    | TBA – Transferência Resíduo                        |
|-----------------------|----------------------------------------------------|
| Funções Envolvidas    | MATA020 – Fornecedores<br>SGAA190 – Transferências |
| Sistemas Operacionais | Windows/Linux                                      |